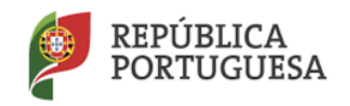

Direção-Geral da Administração Escolar

## MANUAL DE INSTRUÇÕES Validação da Candidatura Eletrónica

# Mobilidade Interna

Tipo de candidato - QA/QE e QZP

Nos termos do Aviso n.º 3597-K/2016, publicado em Diário da República, n.º 53, 4.º suplemento, 2.ª série, de 16 de março de 2016 e declaração de retificação n.º 508/2016, publicada no Diário da República, n.º 99, série II, de 23 de Maio

> 04 de agosto de 2016 V.01

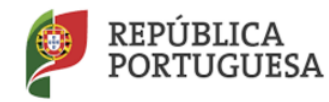

Direção-Geral da Administração Escolar

### Índice

| 1                                                                                                    | ENQUADRAMENTO                                                                                                    |
|----------------------------------------------------------------------------------------------------|----------------------------------------------------------------------------------------------------|
| 1.1                                                                                                    | Aspetos gerais 5                                                                                                    |
| 1.2                                                                                                    | Normas importantes de utilização da aplicação 5                                                                                                    |
| 1.3                                                                                                    | Contactos Úteis 6                                                                                                    |
| 1.4                                                                                                    | Prazo da candidatura                                                                                                    |
| 1.5                                                                                                    | Definições, Abreviaturas, Acrónimos e Legenda                                                                                                    |
| 2                                                                                                    | INSTRUÇÕES DE UTILIZAÇÃO SIGRHE                                                                                                    |
| 2.1                                                                                                    | Acesso à aplicação                                                                                                    |
| 2.2                                                                                                    | Funcionamento Geral do SIGRHE 9                                                                                                    |
| 2.3                                                                                                    | Validação da Candidatura à Mobilidade Interna10                                                                                                    |
|                                                                                                    |                                                                                                    |
| 3                                                                                                    | PASSOS PREVIOS                                                                                                    |
| 3<br>3.1                                                                                                    | PASSOS PREVIOS                                                                                                    |
| <b>3</b><br><b>3.1</b><br>3.1.1                                                                                                    | PASSOS PREVIOS    12      Passos prévios    12      Identificação do responsável    12                                                                                                    |
| <b>3</b><br><b>3.1</b><br>3.1.1<br>3.1.2                                                                                                    | PASSOS PREVIOS    12      Passos prévios    12      Identificação do responsável    12      Consulta da candidatura do docente    12                                                                                                    |
| <b>3</b><br><b>3.1</b><br>3.1.1<br>3.1.2<br>3.1.3                                                                                                    | PASSOS PREVIOS       12         Passos prévios       12         Identificação do responsável       12         Consulta da candidatura do docente       12         Encaminhamento da candidatura       12                                                                                                    |
| <ul> <li>3</li> <li>3.1</li> <li>3.1.1</li> <li>3.1.2</li> <li>3.1.3</li> <li>3.2</li> </ul>                                                                          | PASSOS PREVIOS       12         Passos prévios       12         Identificação do responsável       12         Consulta da candidatura do docente       12         Encaminhamento da candidatura       12         Regras de validação       13                                                                                                    |
| <ul> <li>3</li> <li>3.1</li> <li>3.1.1</li> <li>3.1.2</li> <li>3.1.3</li> <li>3.2</li> <li>3.2.1</li> </ul>                                                           | PASSOS PREVIOS       12         Passos prévios       12         Identificação do responsável       12         Consulta da candidatura do docente       12         Encaminhamento da candidatura       12         Regras de validação       13         Verificação / Correção de campos       14                                                                                                    |
| <ul> <li>3</li> <li>3.1</li> <li>3.1.1</li> <li>3.1.2</li> <li>3.1.3</li> <li>3.2</li> <li>3.2.1</li> <li>3.2.2</li> </ul>                                            | PASSOS PREVIOS12Passos prévios12Identificação do responsável12Consulta da candidatura do docente12Encaminhamento da candidatura12Regras de validação13Verificação / Correção de campos14Alteração de campos e consequências14                                                                                                    |
| <ul> <li>3</li> <li>3.1</li> <li>3.1.1</li> <li>3.1.2</li> <li>3.1.3</li> <li>3.2</li> <li>3.2.1</li> <li>3.2.2</li> <li>3.3</li> </ul>                               | PASSOS PREVIOS       12         Passos prévios       12         Identificação do responsável       12         Consulta da candidatura do docente       12         Encaminhamento da candidatura       12         Regras de validação       13         Verificação / Correção de campos       14         Alteração de campos e consequências       14         Procedimentos de Validação       16                                                   |
| <ul> <li>3</li> <li>3.1</li> <li>3.1.1</li> <li>3.1.2</li> <li>3.1.3</li> <li>3.2</li> <li>3.2.1</li> <li>3.2.2</li> <li>3.3.3</li> </ul>                             | PASSOS PREVIOS       12         Passos prévios       12         Identificação do responsável       12         Consulta da candidatura do docente       12         Encaminhamento da candidatura       12         Regras de validação       13         Verificação / Correção de campos       14         Alteração de campos e consequências       14         Procedimentos de Validação       16         Condições de admissão a concurso       16 |
| <ul> <li>3</li> <li>3.1</li> <li>3.1.1</li> <li>3.1.2</li> <li>3.1.3</li> <li>3.2</li> <li>3.2.1</li> <li>3.2.2</li> <li>3.3</li> <li>3.3.1</li> <li>3.3.2</li> </ul> | PASSOS PREVIOS12Passos prévios12Identificação do responsável12Consulta da candidatura do docente12Encaminhamento da candidatura12Regras de validação13Verificação / Correção de campos14Alteração de campos e consequências14Procedimentos de Validação16Condições de admissão a concurso18                                                                                                    |

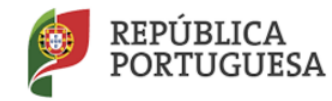

Direção-Geral da Administração Escolar

#### ÍNDICE DE IMAGENS

| IMAGEM 1 - ECRÃ INICIAL                                                                | 9  |
|----------------------------------------------------------------------------------------|----|
| IMAGEM 2 – MENUS DA APLICAÇÃO                                                          | 10 |
| IMAGEM 3 – LISTA DE CANDIDATURAS PARA VALIDAR                                          | 10 |
| Imagem 4 - Dados do responsável pela validação                                         | 12 |
| Imagem 5 - Confirmação entidade de validação                                           | 13 |
| Imagem 6 - Movimentação da candidatura                                                 | 13 |
| IMAGEM <b>7 – O</b> PÇÕES DE VALIDAÇÃO                                                 | 14 |
| IMAGEM 8 – CORREÇÃO DE CAMPOS                                                          | 14 |
| Imagem 9 – Condições Gerais de Admissão                                                | 16 |
| Imagem 10 – Alerta para submissão de candidatura sem condições de admissão ao concurso | 17 |
| IMAGEM 11 – ALERTA PARA FINALIZAÇÃO DE VALIDAÇÃO DE GRADUAÇÕES                         | 18 |
| Imagem 12 – Verificar Validação                                                        | 19 |
| Imagem 13 – Submeter validação                                                         | 19 |

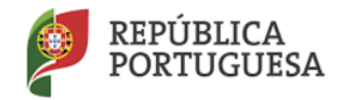

Direção-Geral da Administração Escolar

# 1. ENQUADRAMENTO

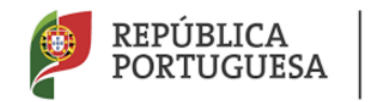

### 1 Enquadramento

#### 1.1 Aspetos gerais

O presente documento visa apoiar a validação das candidaturas ao concurso de Mobilidade Interna, para o ano escolar 2016/2017, de acordo com o disposto no Decreto-Lei n.º 132/2012, de 27 de junho, na redação em vigor, e destina-se aos agrupamentos de escolas ou escolas não agrupadas, enquanto entidades de validação.

Este manual esclarece sobre todos os procedimentos onde, e para os devidos efeitos, é requerida a participação e a intervenção dos agrupamentos de escolas ou escolas não agrupadas, bem como sobre os procedimentos inerentes ao concurso.

Recorde-se que a Mobilidade Interna este ano destina-se a:

- Docentes de carreira (QA/QE e QZP) a quem não seja possível atribuir pelo menos 6 horas de componente letiva (1.ª prioridade) alínea a), do n.º 1, do art.º 28.º, do Decreto-Lei n.º 132/2012, de 27 de junho, na redação em vigor;
- Docentes de carreira dos quadros dos agrupamentos de escolas ou escolas não agrupadas do Continente e das Regiões Autónomas da Madeira e dos Açores, que pretendam exercer transitoriamente funções docentes noutro agrupamento de escolas ou escola não agrupada do continente (2.ª prioridade) - alínea b), do n.º 1, do art.º 28.º, do Decreto-Lei n.º 132/2012, de 27 de junho, na redação em vigor.

A Direção-Geral da Administração Escolar (DGAE) disponibiliza uma aplicação informática para efeitos de validação das candidaturas.

#### 1.2 Normas importantes de utilização da aplicação

Antes de iniciar a fase da validação da candidatura eletrónica ao concurso de Mobilidade Interna, deve ter disponível para consulta:

- 1. Decreto-Lei n.º 132/2012, de 27 de junho, na redação em vigor;
- 2. Aviso de Abertura do concurso Aviso n.º 3597-K/2016, de 16 de março;
- 3. Outros documentos de apoio que se encontram disponíveis na página da DGAE <u>www.dgae.mec.pt</u>, nomeadamente este Manual de Instruções.

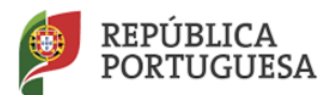

#### Direção-Geral da Administração Escolar

A validação consiste na confirmação da veracidade dos dados da candidatura, por parte dos agrupamentos de escolas ou escolas não agrupadas, mediante a documentação apresentada pelo candidato ou a existente no respetivo processo individual.

Para que a validação da candidatura seja realizada com sucesso, deve prestar especial atenção aos seguintes pontos:

- A validação é efetuada através de uma aplicação eletrónica;
- A validação deve ser fundamentada na documentação apresentada pelo docente ou na existente no respetivo processo individual;
- As confirmações indevidas fazem incorrer os seus autores em procedimento disciplinar, de acordo com o disposto no n.º 2, do artigo 51.º, do Decreto-Lei n.º 132/2012, de 27 de junho, na redação em vigor;
- Deve garantir que o responsável pela validação eletrónica indicado pelo agrupamento de escolas ou escola não agrupada está na posse, para consulta, de toda a documentação necessária à validação dos dados da candidatura eletrónica relativa a cada docente;
- A cada candidatura deverá apenas aceder um dos utilizadores e o processo de validação dessa candidatura eletrónica deverá ser sempre finalizado por quem inicia o processo de validação.

Deve ser prestada toda a informação sobre o estado da validação e os motivos que levaram ao mesmo, sempre que solicitado pelo docente.

A validação das candidaturas é da exclusiva responsabilidade dos diretores dos agrupamentos de escolas ou escolas não agrupadas que devem garantir que todo o processo se realize, impreterivelmente, até às 18:00 horas do último dia do prazo, esperando-se, assim, o cumprimento integral do mesmo.

#### **1.3 Contactos Úteis**

<u>Centro de Atendimento Telefónico</u> - CAT - 213 943 480, disponível das 10:00h às 17:00h de Portugal Continental (dias úteis).

#### Centro de atendimento presencial na Direção-Geral da Administração Escolar - Loja DGAE

Av. 24 de Julho n.º 142, 1.º andar, Lisboa, também disponível das 10:00h às 17:00h de Portugal Continental (dias úteis).

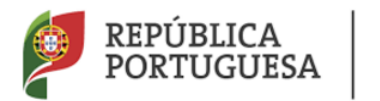

Direção-Geral da Administração Escolar

#### 1.4 Prazo da candidatura

O prazo para apresentação da candidatura decorre do dia 04 de agosto de 2016, às 18:00 horas (Portugal Continental) do dia 09 de agosto de 2016, correspondendo a 4 (quatro) dias úteis.

#### 1.5 Definições, Abreviaturas, Acrónimos e Legenda

- CAT Centro do Atendimento Telefónico
- DGAE Direção-Geral da Administração Escolar

AE/ENA - Agrupamento de Escolas ou Escola não agrupada

Os ecrãs disponibilizados neste manual são meramente ilustrativos da aplicação, podendo conter ligeiras diferenças face aos ecrãs finais a disponibilizar.

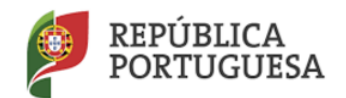

Direção-Geral da Administração Escolar

# 2. INSTRUÇÕES DE UTILIZAÇÃO - SIGRHE

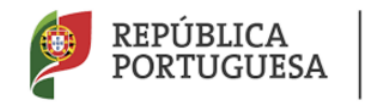

## 2 Instruções de utilização SIGRHE

#### 2.1 Acesso à aplicação

A aplicação encontra-se disponível no Portal da DGAE ou diretamente através do endereço: <u>https://sigrhe.dgae.mec.pt/</u>.

Nota: A aplicação encontra-se otimizada para *Google Chrome 11 e Mozilla Firefox 3*, sendo compatível também com *Apple Safari 5, Opera 11 e Microsoft Internet Explorer 8*, pelo que é aconselhada a atualização do *software* de acesso à internet para as referidas versões, para uma melhor utilização da aplicação.

Apenas poderão aceder à funcionalidade os elementos dos órgãos de gestão dos agrupamentos de escolas ou escolas não agrupadas, devendo, para tal, utilizar os dados de acesso (número de utilizador e palavra-chave) habitualmente utilizados para aceder ao SIGRHE.

#### 2.2 Funcionamento Geral do SIGRHE

As instruções gerais do funcionamento do SIGRHE encontram-se no Manual de Utilização Geral do SIGRHE, disponível na área "DOCUMENTAÇÃO", do lado direito do ecrã de entrada do SIGRHE (após autenticação).

| Opéñ ERP                                                                                                    | - <u>Terminar sessão</u><br>Voltar à página inicial   Estrutura de Menus   <u>Alterar Palavra-chave</u>                                                                               | SIGRHE<br>SIGRHE<br>Humanos da Educação                                                                                               |
|----------------------------------------------------------------------------------------------------|----------------------------------------------------------------------------------------------------|----------------------------------------------------------------------------------------------------|
| GERAL SITUAÇÃO PROFISSIONAL                                                                                                    |                                                                                                    | N.F.2011/10850                                                                                                    |
|                                                                                                    |                                                                                                    | INFORMAÇÕES / p                                                                                                    |
| BEM-V                                                                                                    | INDU AU SIGKHE:                                                                                                    | a new line handle particul to specify hereits                                                                                         |
| y americanski na naje do posto kopos stalovali                                                                                                    | Stated inclusion principal of reference another south reference for the or                                                                                                    | DOCUMENTAÇÃO                                                                                                    |
| Construction and Construction and Construction States in Notice 1, Name 2, Name 2, Name<br>2, Name 2, Name 2, Name 2, Name 2, Name 2, Name 2, Name 2, Name 2, Name 2, Name 2, Name 2, Name 2, Name 2, Name 2, Name 2, Name 2, Name 2, Name 2, Name 2, Name 2, Name 2, Name 2, Name 2, Name 2, Name 2, Name 2, Name 2, Name 2, Name 2,                                                                                                    | region: secondare à las serves proparates de l'épie secures y l'écule de planes pour<br>a restaura constant de la constant secondaria de l'épie secures y l'écule de planes pour pre- | <ul> <li>Methodology Research Lands with use for the decision for constrainting for the<br/>Trans. Constraint Computation.</li> </ul> |
| Parcenterio se bialque torne le 1998, signe e e aneste                                                                                                    | Multer "Robustion in resourt" on read- to and                                                                                                    | Mitterster Housey de Mitterster Mit - Farikitets                                                                                      |
| GERAL                                                                                                    |                                                                                                    | PERFORMANT PROCEEDING AND ADDRESS PERSONNEL (                                                                                         |
| * Electronic de la conservation<br>a manifer de la construction<br>de la construction de la construction<br>de la construction de la construction<br>de la construction de la construction<br>de la construction de la construction<br>de la construction de la construction<br>de la construction de la construction<br>de la construction de la construction<br>de la construction de la construction<br>de la construction<br>de la const | Tereban                                                                                                    | Affine the manual local in Parameter in States (1)                                                                                    |
| <ul> <li>Balangalan da Andrea Sachtin</li> <li>Balandi, Daharangka</li> <li>Portugalan da Andrea</li> </ul>                                                                                                    | Mendite waters                                                                                                    |                                                                                                    |
| SITUAÇÃO PROFISSIONAL                                                                                                    | -9.994                                                                                                    |                                                                                                    |
|                                                                                                    |                                                                                                    |                                                                                                    |
| DGAE<br>Direção-Geral da Administração Escolar                                                                                                    | Otimizado para 1924x768                                                                                                    | GOVERNO DE BIOLOGIO<br>PORTUGAL                                                                                                    |

Imagem 1 - Ecrã Inicial

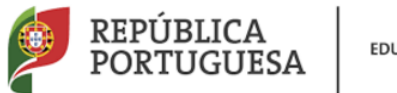

Direção-Geral da Administração Escolar

#### 2.3 Validação da Candidatura à Mobilidade Interna

Após entrada no ecrã inicial, o utilizador deverá selecionar o separador "Situação Profissional".

As **funcionalidades** do separador selecionado são exibidas num **menu**, visível do lado esquerdo do ecrã. Aí encontra-se disponível uma secção onde é possível selecionar a opção **Mobilidade Interna 2016/2017** - Validação.

| Mobilidade Interna 2016/2017 |
|------------------------------|
| ▼Validação                   |
| Validação                    |

Imagem 2 - Menus da Aplicação

Após escolher a Opção *Validação*, irá deparar-se com a listagem dos candidatos que indicaram o AE/ENA como entidade de validação.

| bindude internu zozo                                                                                                    | unação da condidutara cretromea            |                       |               |                |                       |                    |                    |                          | TT T A DOCT           |       |
|----------------------------------------------------------------------------------------------------|--------------------------------------------|-----------------------|---------------|----------------|-----------------------|--------------------|--------------------|--------------------------|-----------------------|-------|
| NÚMERO DE UTILIZADOR 🏚                                                                                                    | NOME \$                                    | NÚMERO DO DOCUMENTO 🖨 | NIF ¢         | LOCALIDADE 🖨   | PAÍS 🛊                | REGIÃO \$          | TELEMÓVEL/TELEFONE | RESULTADO DA VALIDAÇÃO 🖨 | FASE DE PREENCHIMENTO |       |
| <ul> <li>New Strategy and Strategy and S</li></ul> | allong heads an involve light of her       | APPEND                | NUMBER        | Altreas.       | (Antopi               | monorm             | Mercelline .       | Por validar              | Por iniciar           | ×     |
| Compression -                                                                                                    | Inclusion Republic Weather Berlinston      | March 19              | CORRECTOR OF  | in age         | 510.465               | <b>Conductor</b>   | (non-leave)        | Por validar              | Por iniciar           | · ×   |
| Caribles refere                                                                                                    | lipson and interior dates of               | nicomi                | 2010/04/1980  | Soge           | North State           | Scriptory.         | Rel contraction    | Por validar              | Por iniciar           | . 36  |
| 1 AD11 (1967)                                                                                                    | New or Severit Wester Star, Stores         | 1000                  | patricken.    | Rende Installe | No.                   | Contraction in the | Berringer.         | Por validar              | Por iniciar           | 18    |
| <ul> <li>Alife (************************************</li></ul>                                                                                                    | detective tell-spin-"Construct" (Sele-ste- | program.              | 101-100-1     | Analysis .     | Schoold!              | Sectors.           | depictor (h)       | Por validar              | Por iniciar           | - 36, |
| C al-abhlianti                                                                                                    | distribution in the second                 | 960.00                | Algorithm     | Marga.         | The local division of | strenists          | 104160100          | Por validar              | Por iniciar           | 18    |
| C stanisticality                                                                                                    | Sense i dante Rain convidiate collevati-   | TRANSITY .            | care contains | -house         | Holyan.               | Inclusion.         | illigendeze-       | Por validar              | Por iniciar           | - X.  |

Imagem 3 - Lista de candidaturas para validar

Pode utilizar os campos de pesquisa para procurar uma determinada candidatura, através dos filtros disponibilizados para o efeito.

Só poderá iniciar o processo de validação após selecionar uma das candidaturas da lista, carregando no

ícone 🧖.

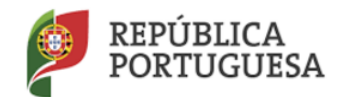

Direção-Geral da Administração Escolar

# 3. Mobilidade Interna

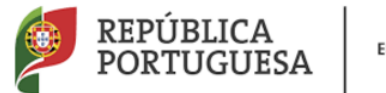

### 3 Passos prévios

#### 3.1 Passos prévios

#### 3.1.1 Identificação do responsável

No processo de validação, é solicitado o preenchimento dos campos relativos à identificação do responsável pela validação da candidatura e número de telefone de contacto.

| Fase de preenchimento     |                  |            |
|---------------------------|------------------|------------|
| Fase de preenchimento :   | Por iniciar      | <b>v</b>   |
| Resultado da Validação :  | Por validar      | v          |
| Responsável pela Validaçã | o da Candidatura |            |
| Nome :                    |                  | Contacto : |
|                           |                  |            |

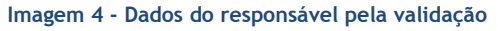

#### 3.1.2 Consulta da candidatura do docente

Terá sempre disponível ao longo do processo de validação a possibilidade de consultar, em formato PDF, a candidatura do docente, conforme foi submetida. Para o efeito, basta carregar no botão

disponibilizado:

E Imprimir Recibo Candidatura

3.1.3 Encaminhamento da candidatura

Numa fase prévia do processo de validação a escola deverá confirmar se a candidatura se encontra na entidade de validação correta.

Para aferir qual a escola de validação correta recomenda-se consulta da nota informativa disponível na página da DGAE em Docentes>Concurso de docentes>2016>Documentação>Nota Informativa Mobilidade Interna, ou, diretamente, em :

http://www.dgae.mec.pt/c/document\_library/get\_file?p\_l\_id=1351802&folderId=1351850&name=DLFE-89875.pdf

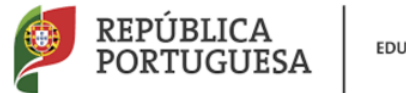

Direção-Geral da Administração Escolar

| Confirmação Escola de Validação                                                                 |
|-------------------------------------------------------------------------------------------------|
| Confirmo que é esta a entidade que vai proceder à validação desta candidatura? : 💽 🕞 Prosseguir |
|                                                                                                 |

Imagem 5 - Confirmação entidade de validação

No caso de o AE/ENA detetar ter havido um lapso na indicação da entidade de validação, por parte do docente, cabe-lhe corrigir e encaminhar a candidatura para a entidade correta.

Ao responder Não, o AE/ENA deve indicar o código da entidade que deve ser responsável pela validação

da candidatura e carregar em

| Confirmação Escola de Validação                                                  |                    |
|----------------------------------------------------------------------------------|--------------------|
| Confirmo que é esta a entidade que vai proceder à validação desta candidatura? : | Não 💌 🔄 Prosseguir |
| Indique o código da entidade que deve validar esta candidatura :                 |                    |

Imagem 6 - Movimentação da candidatura

A candidatura será encaminhada para a escola indicada, desaparecendo da lista identificada no ponto 2.3 deste manual.

Se confirmou ser a entidade responsável pela validação pode dar início ao processo.

Prosseguir

#### 3.2 Regras de validação

Salienta-se que pode efetuar a validação de uma candidatura em vários períodos temporais, desde que dentro do prazo, ou de uma só vez.

Caso opte por validar a candidatura em vários períodos temporais, deverá voltar a selecioná-la na lista inicial (estará no estado correspondente à etapa em que a deixou). Irá aceder em modo de consulta

pelo que deverá clicar no botão Editar para poder continuar a validação anteriormente iniciada.

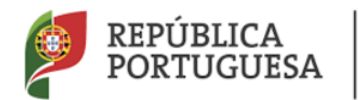

#### Direção-Geral da Administração Escolar

#### 3.2.1 Verificação / Correção de campos

Para efeitos de validação das candidaturas, o AE/ENA deve ter em conta a situação jurídica e funcional do docente e os elementos de graduação e ordenação.

O AE/ENA deve confrontar os elementos indicados na candidatura e os documentos do docente e indicar:

- *Sim (valida)* no caso de verificar/confirmar os elementos indicados na candidatura e os documentos do docente.
- *Corrigido e Sim (valida)* no caso de ter verificado a existência de algum erro e de necessitar de proceder à sua correção.

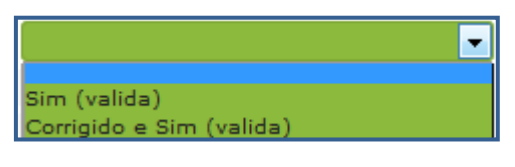

Imagem 7 - Opções de validação

Caso tenha optado pela opção *Corrigido e Sim (valida)*, o campo em causa irá assumir o modo de edição, permitindo a retificação dos dados indicados pelo docente.

| 1 Identificação             |                                                                    |                          |
|-----------------------------|--------------------------------------------------------------------|--------------------------|
| Número de utilizador :      | Stew Course                                                        |                          |
| 1.1 Nome :                  | Service Market and Services                                        | Corrigido e Sim (valida) |
| 1.2 Doc. de Identificação : | Although an information in the last state of the Millington of the | Y                        |
| 1.3 Número do Documento :   |                                                                    |                          |
| 1.4 NIF :                   | estimates.                                                         |                          |
| 1.5 Data de Nascimento :    |                                                                    |                          |
| 1.6 Género :                | Republic                                                           |                          |

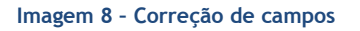

3.2.2 Alteração de campos e consequências

Ao longo da validação, deve ter em atenção a situação jurídica e funcional indicada pelo docente. No caso de proceder à correção de valores inseridos, poderão surgir novos campos, sem valores prépreenchidos e neste caso deve selecionar a opção "Corrigido e Sim (Valida)" a fim de editar o campo. A escolha de outras opções poderá levar à eliminação de campos.

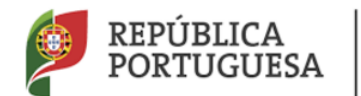

Em alguns casos, a validação da escola pode ter como consequência a eliminação de algumas opções de candidatura (ex: candidatura à 1ª. prioridade). Nesse caso deve seguir as orientações da aplicação e introduzir os valores corretos para os novos campos que surgem.

A título de exemplo, a alteração do campo Tipo de Candidato pode ter as seguintes consequências:

#### Se 2.1 for alterado de QZP para QA/QE

Considerando que o docente *apenas foi opositor à 1<sup>a</sup> prioridade*, a escola deverá ajustar os novos campos que se abrirão, devendo respeitar as restantes opções do docente. Neste caso, as preferências manifestadas serão respeitadas.

#### Se 2.1 for alterado de QA/QE para QZP

a) No caso de o docente ser *apenas opositor à 2^a. Prioridade*, a sua candidatura à  $2^a$  prioridade é anulada e fica a concurso na  $1^a$  prioridade.

Neste caso a escola tem de introduzir os elementos relativos à graduação de provimento do docente para que ele seja opositor à 1<sup>ª</sup> prioridade no seu grupo de provimento. As preferências do docente corresponderão ao seu QZP de provimento, nos termos do n.º 2 do art.º 29.º conjugado com o n.º 5 do art.º 9º, ambos do Decreto-Lei n.º 132/2012, de 27 de junho, na redação em vigor.

b) No caso de o docente ser *apenas opositor à 1<sup>a</sup> prioridade*, a escola apenas deverá ajustar os novos campos que se abrirão, devendo respeitar as restantes opções do docente. Neste caso, as preferências manifestadas serão respeitadas e aplicar-se-á, supletivamente, o previsto no n.º 4 do art.º 9º do Decreto-Lei n.º 132/2012, de 27 de junho, na redação em vigor, no caso de o docente não obter colocação nas preferências por si manifestadas.

c) No caso de o docente ser opositor a ambas as prioridades, 1ª e 2ª, verifica-se o previsto em b) para a
 1ª prioridade e a anulação da candidatura do docente na 2ª prioridade.

Na sequência da regularização da situação pode ver impedido o avanço da confirmação/validação de dados, caso isso se verifique surgirá uma mensagem a solicitar contacto com a DGAE. Nestes casos deve contactar a DGAE através do seguinte endereço: dgp@dgae.mec.pt

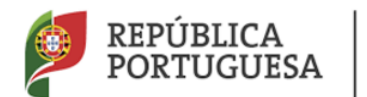

#### Direção-Geral da Administração Escolar

No caso de alteração do campo "2.2.4 - Código de grupo de recrutamento de provimento" para o código de grupo de recrutamento 290, caso o candidato se posicione na 1ª prioridade, após confirmar a graduação é solicitada confirmação de dioceses, confirmação essa que deve ser efetuada mesmo na ausência das mesmas. No caso do candidato se posicionar na 2ª prioridade, a candidatura será retirada por não ter preferências/dioceses assinaladas.

#### 3.3 Procedimentos de Validação

#### 3.3.1 Condições de admissão a concurso

Numa primeira etapa, será solicitado à entidade de validação que indique se o docente reúne, ou não, as condições que permitem a sua admissão a concurso.

Para tal deverá responder às questões colocadas, determinantes para a admissão do docente a concurso.

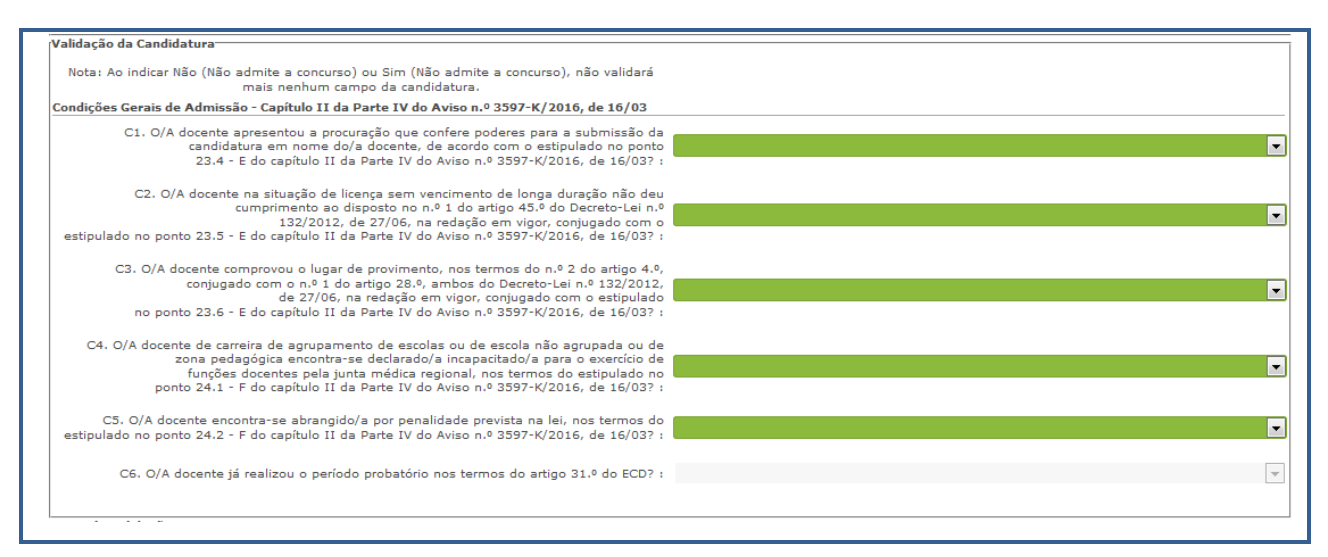

#### Imagem 9 - Condições Gerais de Admissão

Atenção: Se escolher para uma das condições, a opção Não (Não admite a concurso) ou Sim (Não admite a concurso), não poderá proceder à validação de mais nenhum campo da candidatura.

Ao indicar Não (Não admite a concurso) ou Sim (Não admite a concurso), não validará mais nenhum campo da candidatura irá aceder de imediato ao resumo dos dados introduzidos pelo candidato, não

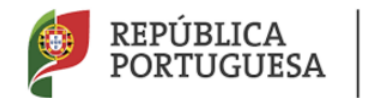

Direção-Geral da Administração Escolar

podendo a entidade de validação editar mais nenhum campo porque terminou a validação.

Nesta condição, depois de carregar no botão surgirá um alerta que permite confirmar a resposta que levou à não admissão do candidato a concurso.

| Alerta                                                   |                                     | ×                         |
|----------------------------------------------------------|-------------------------------------|---------------------------|
| Indicou que o/a doce<br>de admissão ao conc<br>Confirma? | nte não reúne o<br>urso de Mobilida | condições<br>ade Interna. |
|                                                          | Confirmar                           | Cancelar                  |

Imagem 10 - Alerta para submissão de candidatura sem condições de admissão ao concurso

No caso da entidade de validação constatar que, relativamente às <u>Questões C1, C2 e C3</u>, o docente não pode ser admitido a concurso, deverá selecionar a opção *Não (Não admite a concurso)* retirando-o, dessa forma, do procedimento concursal.

Do mesmo modo se a entidade de validação verificar que, relativamente às <u>Questões C4 e C5</u>, o docente não pode ser admitido a concurso, deverá selecionar a opção *Sim (Não admite a concurso)* retirando-o, igualmente do procedimento concursal.

No caso da condição não se aplicar ao docente poderá escolher a opção *Não relevante (admite a concurso)*.

No caso de se tratar de um docente que obteve provimento no Concurso Externo 2016, deverá ainda responder à Questão C6 "O/A docente já realizou o período probatório nos termos do artigo 31.° do ECD?". No caso de docentes QA/QE e outros QZP não abrangidos pelo parágrafo anterior deverá responder "Não aplicável".

Caso o candidato seja admitido a concurso deverá carregar no botão Confirmar Questões disponível no fim da página, para prosseguir a validação dos dados introduzidos pelo docente.

A escola não pode terminar a validação sem proceder à validação das graduações. Para tal deve aceder

a cada uma delas carregando no ícone 🥜 respetivo. Em seguida deve proceder à validação de cada campo, individualmente. Terminado este processo deve, para cada graduação carregar no botão

Finalizar

Terminado este processo deverá carregar em

😔 Confirmar Graduações

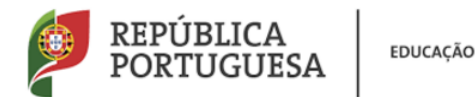

#### Direção-Geral da Administração Escolar

Se ao carregar neste botão surgir o alerta reproduzido na *imagem 11*, isto significa que existe pelo menos uma graduação que não foi finalizada. Deve aceder novamente à área das graduações e, depois

de verificar que todos os campos foram verificados, carregar no botão

AVISO

Aviso
Para prosseguir com a validação da candidatura, deve finalizar o preenchimento da(s) graduação(ões) à(s) qual(ais) o/a docente é opositor(a). Todos os dados existentes na tabela Graduações devem estar com o
valor Fase de Preenchimento: Finalizado

ocu

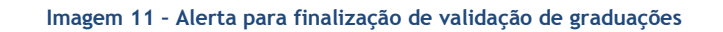

3.3.2 Verificação e regras de preenchimento dos campos

A confirmação da veracidade dos dados indicados pelo docente e a eventual correção da informação devem determinar, sempre, a validação dos campos.

Para tal a entidade de validação deve seguir as orientações emanadas pela Direcção-Geral da Administração Escolar (DGAE) no que respeita às normas de preenchimento dos diferentes campos.

Para verificação das regras de preenchimento de todos os campos da candidatura deve consultar o Manual de Instruções Candidatura à Mobilidade Interna 2016/2017 disponível na página da DGAE em Docentes>Concurso de docentes>2016>Documentação>Manual de Instruções - Candidatura à mobilidade interna - 2016/2017, ou, diretamente, em :

http://www.dgae.mec.pt/c/document\_library/get\_file?p\_l\_id=1351802&folderId=1351850&name=DLFE-89882.pdf

#### 3.3.3 Finalização do Processo e Submissão

Terminado o processo, deverá verificar cuidadosamente a validação efetuada.

Caso detete algum erro poderá retroceder na validação carregando em Modificar Anterior. Caso verifique necessidade de repor os dados iniciais deverá retroceder até "Identificação do candidato".

Caso pretenda finalizar deverá carregar em Confirmar Preenchimento.

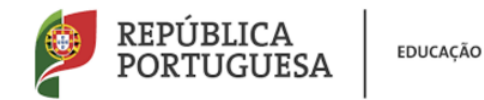

#### Direção-Geral da Administração Escolar

| Confirmar Preenchimento | Controlo Validação | Confirmar Preenchimento |
|-------------------------|--------------------|-------------------------|
|-------------------------|--------------------|-------------------------|

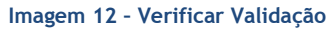

Após verificação dos dados e confirmação dos mesmos irá aceder a uma página resumo onde poderá novamente verificar a validação efetuada. Se detetar algum lapso pode ainda retroceder. Caso constate que tudo está correto pode submeter a validação, mediante introdução da palavra-chave.

| Controlo Validação  |                 |          |
|---------------------|-----------------|----------|
| Hodificar Validação | Palavra-Chave : | Submeter |

#### Imagem 13 - Submeter validação